海口市美兰区 2018 年教师招聘考试报名系统操作指南

第一步:登录网址:

http://ks.hnrczpw.com/ks2015/loginready.asp?ksid=2478e29fe9f1dec7107f88b5507c1da0

第二步,第一次登录注册个人信息(以后登录都以第一次登录注册信息为准)

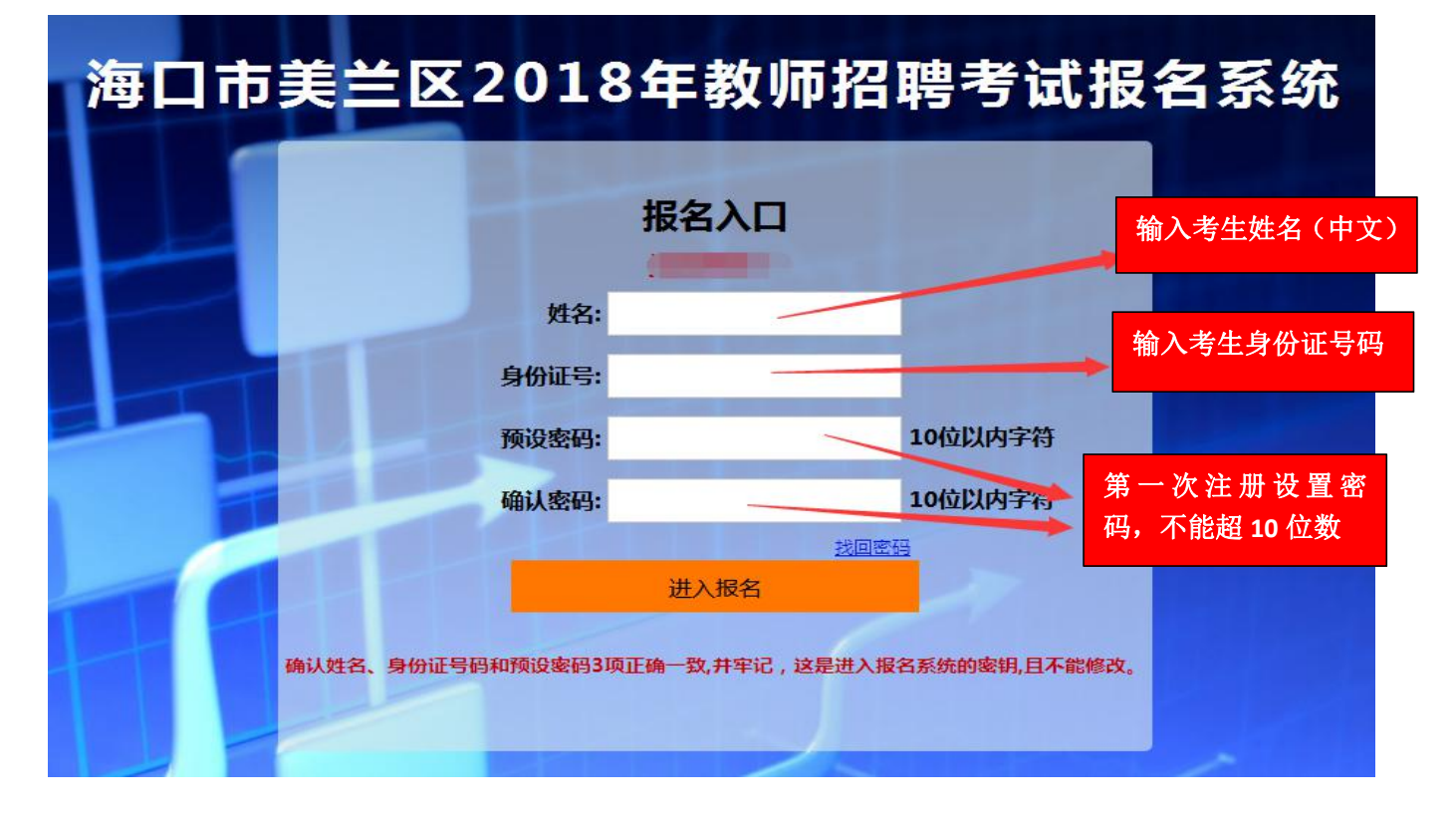

第三步:进入报名系统 ━━━━━━ 点击"立即进入报名窗口" ━━━━━ "填写报名信息"

|                                                                             | 本次考试报名信息 |             |        |                                                                                                    |            |    |   |
|-----------------------------------------------------------------------------|----------|-------------|--------|----------------------------------------------------------------------------------------------------|------------|----|---|
|                                                                             | *姓名      |             | *性别    | 女                                                                                                    | •          |    |   |
|                                                                             | *民族      |             | *出生年月  | 2000/08/01                                                                                                    |            |    |   |
|                                                                             | *籍贯      |             | *户籍性质  | 非农户                                                                                                    | •          |    |   |
|                                                                             | *身份证号码   |             |        |                                                                                                    |            |    |   |
|                                                                             | *生源地     |             |        |                                                                                                    |            |    |   |
|                                                                             | *户籍所在地   |             |        |                                                                                                    |            |    |   |
|                                                                             | *毕业院校    |             | *毕业年月  | 2017/12/25                                                                                                    | ★学历        | 本科 | ۲ |
|                                                                             | *所学专业    |             | *专业方向  |                                                                                                    |            | 1; |   |
| 业叫进入报名窗口 · · · · · · · · · · · · · · · · · · ·                              | *政治面貌    | 党员 🔻        | *婚姻状况  | 已婚                                                                                                    | • *健康状况    |    |   |
|                                                                             | *身高      |             | *体重    |                                                                                                    | 左眼矫正       |    |   |
|                                                                             | 右眼矫正     |             | 左眼裸视   |                                                                                                    | 右眼裸视       |    |   |
|                                                                             | 辩色力      |             | *手机    |                                                                                                    | 电子邮箱       |    |   |
|                                                                             | *通讯地址    |             |        |                                                                                                    | *邮编        |    |   |
|                                                                             | *报考单位    | 1           | ∗报考岗位  |                                                                                                    | ▼ *服从调剂    | 是  | • |
|                                                                             | *工作经验    | -年内 •       | 紧急联系人电 |                                                                                                    |            |    |   |
|                                                                             |          |             | 话      |                                                                                                    |            |    |   |
| 在报名期间考生选择错了报考岗位,<br>可到个人报名系统后台点击报名管理中<br>"报名信息"更改正确报名岗位,更改后<br>请点击"保存报名信息"。 |          | ► 请考生<br>每位 | 生选择正   | ▲ ▲ ▲ ▲ ▲ ● ▲ ▲ < | 岗位,<br>>岗位 |    |   |

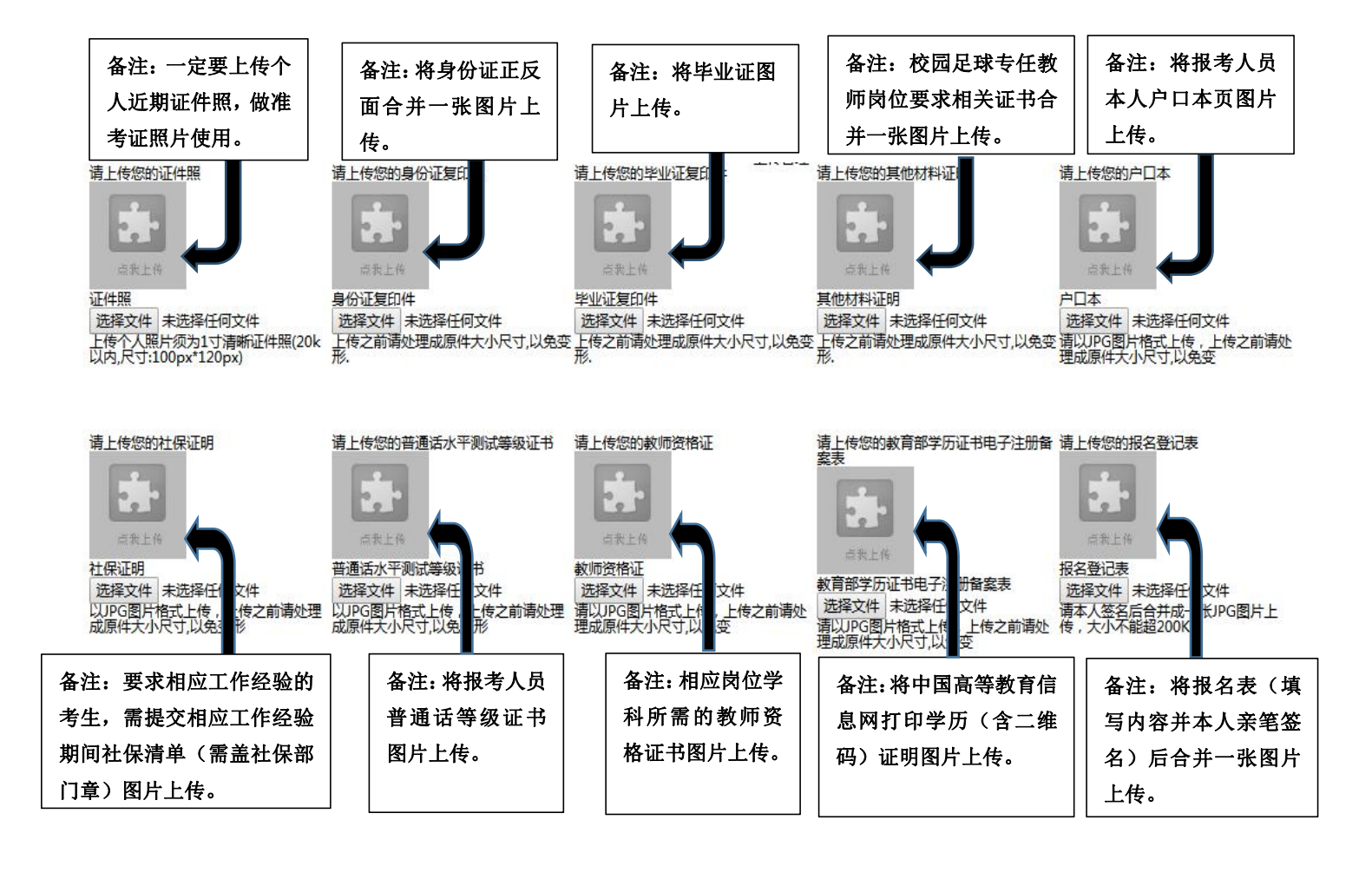

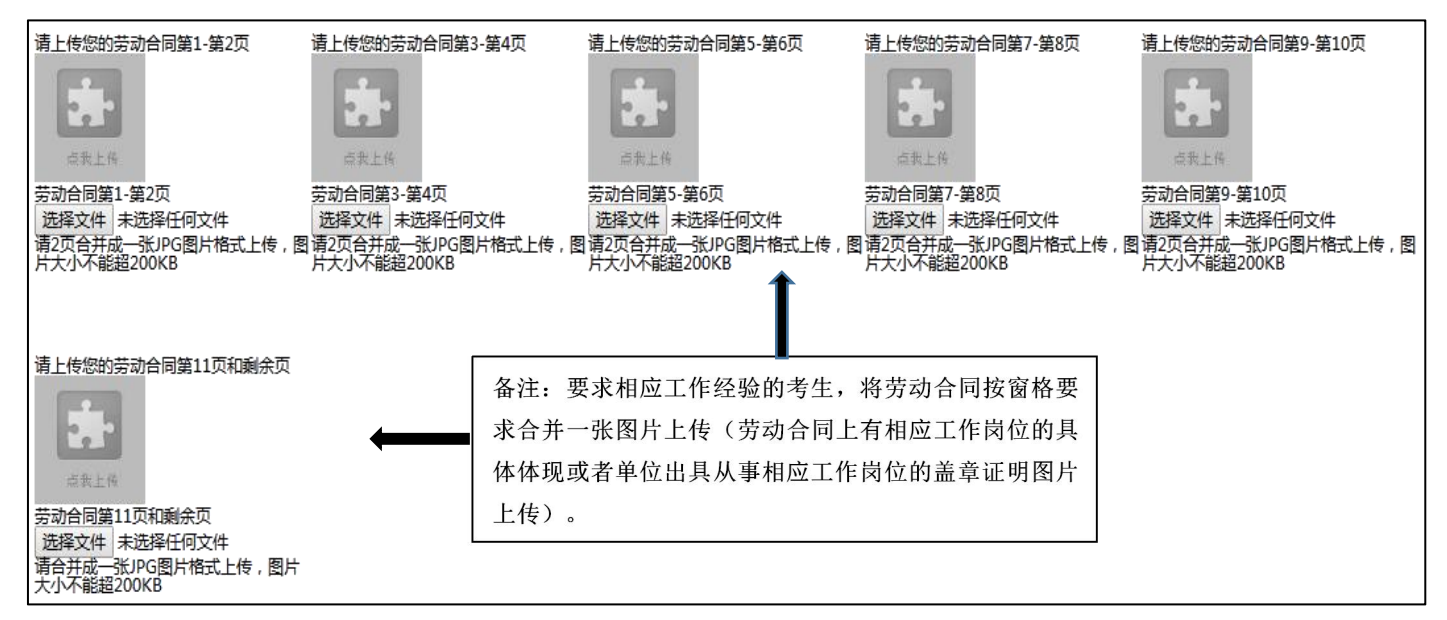

所有图片上传完成后,请考生到报名系统后台进入报名管理中"上传电子材料"验证图片是否上传成功(图片 上传成功则窗格里会显示所上传图片)。如果已上传成功,请返回通知中心,查看信息栏,信息栏显示"……已上 传成功,请等待工作人员审核!"即算报名成功,请耐心等待工作人员审核。如在规定报名时间内没有上传成功报 名相关材料或者相关材料不完整,逾期不予受理。返回通知中心查看信息栏是否已报名成功,如下图所示:

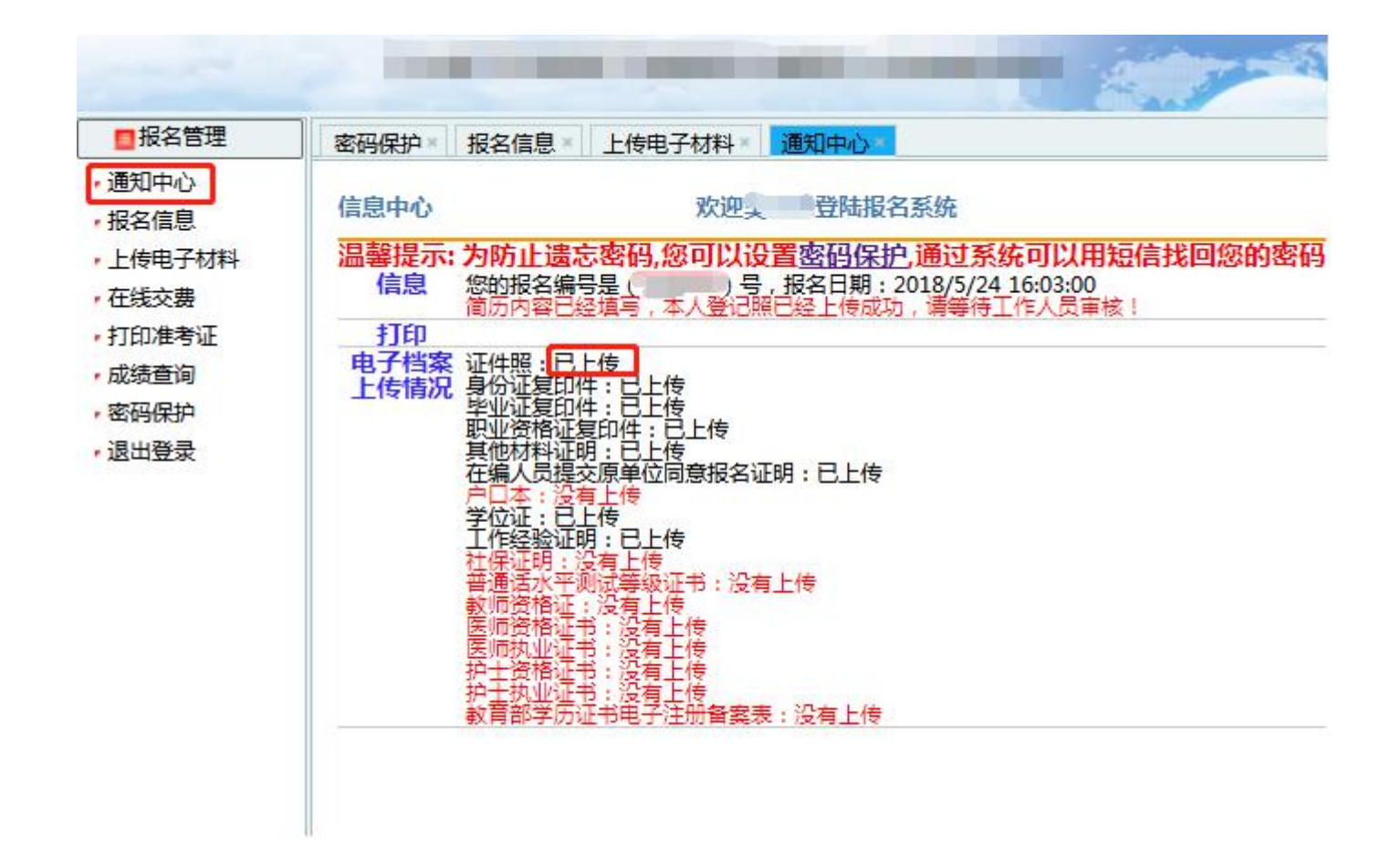

报名系统技术咨询电话: 0898-66738761、66755323 咨询时间: 上午 09: 00-11: 30, 下午 14: 30-17: 00 (节假日休息)